## **Evidência de Testes**

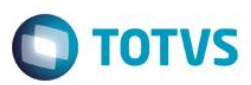

\_ 8 ×

## Evidência de Testes

| Produto:                  | SIGALOJA |
|---------------------------|----------|
| Versão:                   | 11.8     |
| Produto/Versão Integrado: |          |
| Banco de Dados:           | Todos    |

### . Evidência e sequência do passo a passo /c

No SIGALOJA, acessar Atualizações/Caixa/Abre Automático

### Requisito:

### - Caixa fechado para que seja realizada a abertura automática © TOTVS Série T Serviços (Microsiga) 02.9.0012

### TOTVS S/A Controle de Lojas 9 • <u>F</u>avoritos • <u>R</u>ecentes <u>A</u>tualizações (22) Config. Totvspdv (3) Integração (8) Cadastros (25) Lista de Presentes (5) Ponto de Venda (4) Caixa (8) Abrir/fechar Caixa Abre Automático Fecha Automático Movimentos Bancários Acumulados Diarios Leitura X Redução Z Configurar Fechamento d Grupo TOTVS 1 / Filial BELO HOR TOTVS 2011 Série T Serviços MSSQL Ret1180 τοτνς 29/08/2016 ? 9

1

### Clique em Avançar

| Evidência de Testes                                                                 | Ο ΤΟΤΥς |
|-------------------------------------------------------------------------------------|---------|
| 🕼 Abertura de Caixa                                                                 | ×       |
| Assistente para Abertura de Caixa                                                   |         |
| Bem-vindo<br>O assistente irá ajudá-lo a executar os processos da Abertura de Caixa |         |
| Avançar >>                                                                          | ancelar |

Confirme as informações e clique em Avançar

| E | vidência de | Testes                                                                                                    |                   |                    | От       | TVS |
|---|-------------|----------------------------------------------------------------------------------------------------|-------------------|--------------------|----------|-----|
|   | Abertura de | Caixa<br>Abertura do Caixa<br>Confira os dados e clique em <avar< th=""><th>nçar&gt;</th><th></th><th>X</th><th></th></avar<> | nçar>             |                    | X        |     |
|   |             | Caixa : C02<br>Nome : 1                                                                                                    |                   |                    |          |     |
|   |             | L                                                                                                    | << <u>V</u> oltar | <u>A</u> vançar >> | Cancelar |     |

Caso seja exibida uma mensagem informando que o caixa já foi fechado clique em Sim para reabertura

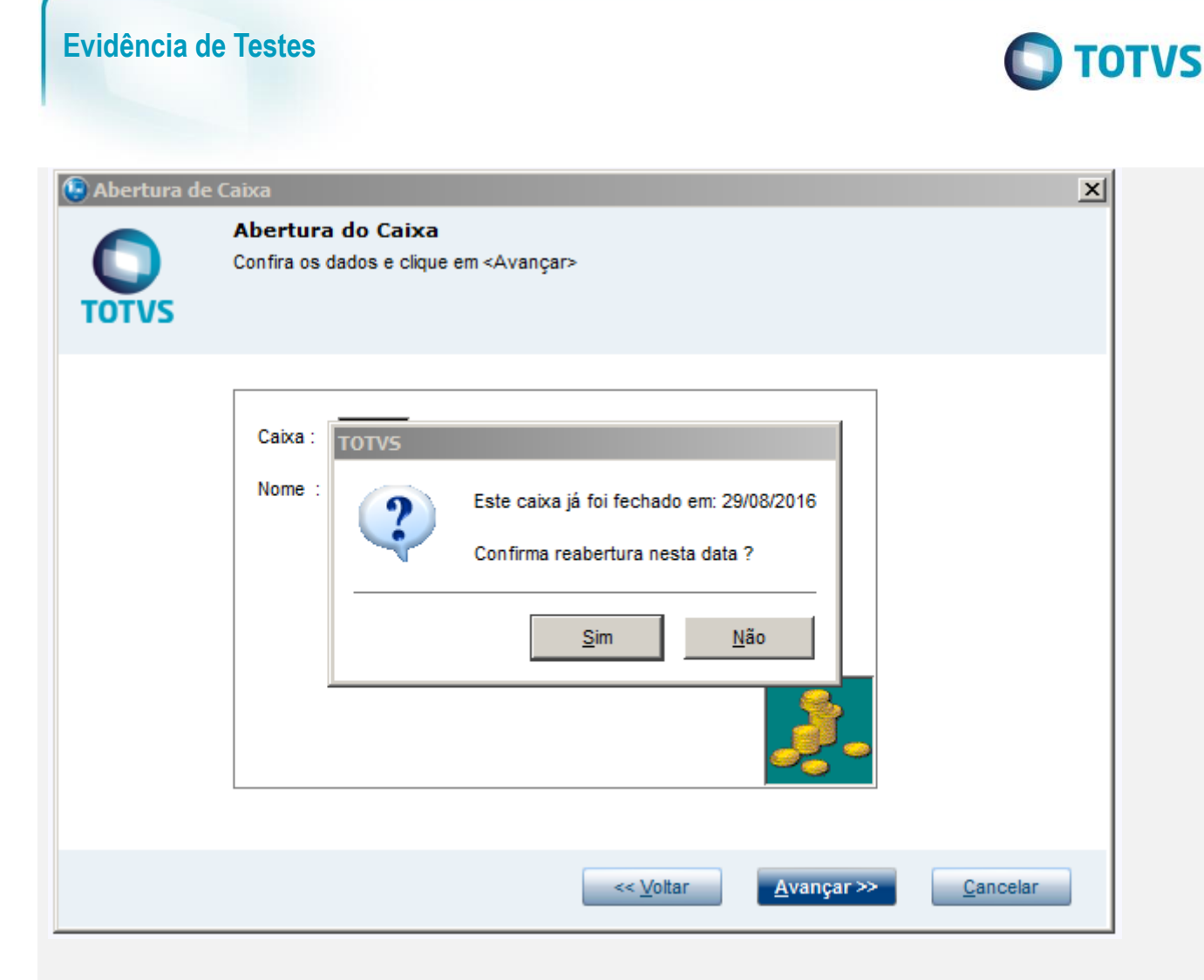

Informe o caixa de onde irá sair o suprimento para o caixa que está sendo aberto Informe o valor que será enviado para o caixa e clique em Avançar

# **Evidência de Testes**

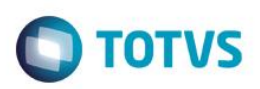

×

# Solution de Caixa Informe abaixo o valor de fundo de caixa Do Caixa : CO1 Do Caixa : CO2 Data : 29/08/2016 Valor : 200,00 200,00

<< <u>V</u>oltar

<u>A</u>vançar >>

Cancelar

### Clique em Finalizar

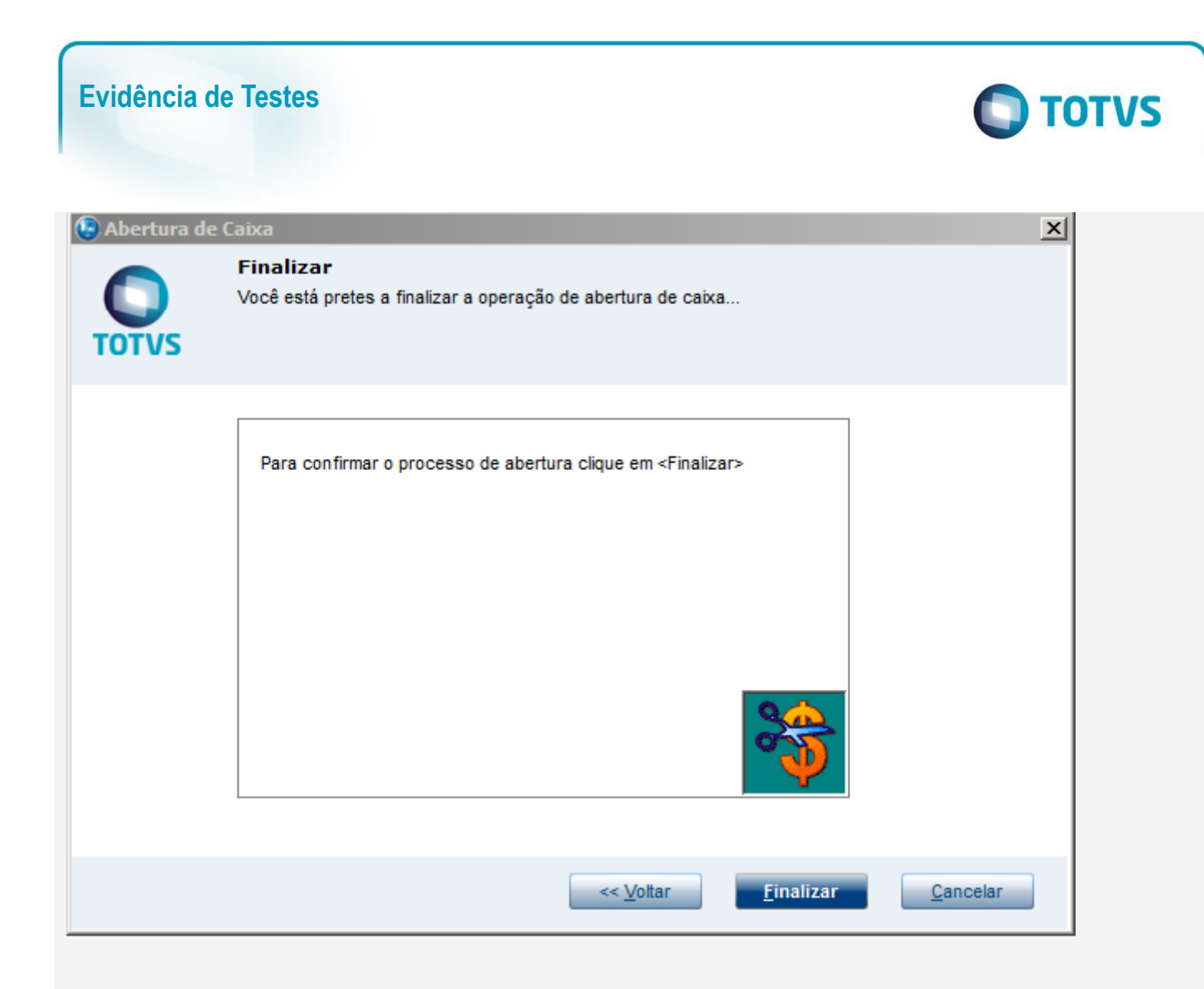

Clique em Sim para que seja aplicada as informações fornecidas

# Este documento é de propriedade da TOTVS. Todos os direitos reservados. ©

# Este documento é de propriedade da TOTVS. Todos os direitos reservados. ©

# **Evidência de Testes**

Ο ΤΟΤVS

| Abertur | a de Ci | aixa                                                                                                  | 4 |
|---------|---------|----------------------------------------------------------------------------------------------------|---|
| O       |         | Finalizar<br>Você está pretes a finalizar a operação de abertura de caixa                             |   |
|         | тоту    | 5                                                                                                    |   |
|         | C       | Ao confirmar o procedimento, será efetuada a abertura de caixa. Deseja<br>prosseguir com a operação ? |   |
|         |         | <u>N</u> ão <u>S</u> im                                                                               |   |
| -       |         |                                                                                                    |   |
|         |         | << <u>V</u> oltar <u>Finalizar</u> <u>C</u> ancelar                                                   |   |

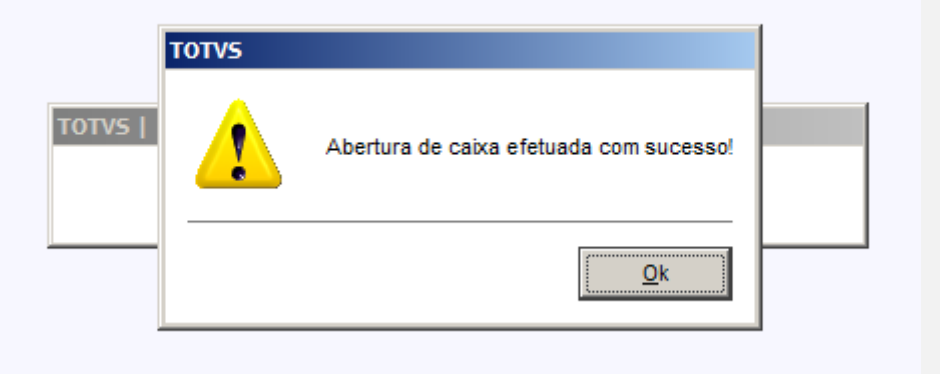

No SIGALOJA, acessar Consultas/Financas/Resumo de Caixa Preencha os filtros de acordo com o deve ser pesquisado Clique no botão para confirmar a pesquisa

7

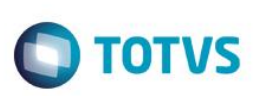

| <u> </u>   |
|------------|
| 29/08/2016 |
| 29/08/2016 |
| C02 🔎      |
| C02 🔎      |
| P          |
|            |
| o de 🖌 🖌   |
|            |

| 툏 Resumo de Caixa                                                                                                    |                    |                                          |                                                                                                    |                          | ×                             |
|----------------------------------------------------------------------------------------------------|--------------------|------------------------------------------|----------------------------------------------------------------------------------------------------|--------------------------|-------------------------------|
| De Data :<br>De Caixa :<br>De Filial :                                                                                                    | 29/08/2016<br>C02  | Ate Data :<br>Ate Caixa :<br>Ate Filial: | 29/08/2016<br>C02<br>ZZ                                                                                                    | Imprimir<br>Imprimir ECF | Detalhes Lcto<br><u>S</u> air |
| Creditos(Vendas)<br>Finalizadora - VIr.Tota<br>Dinheiro<br>Cheques<br>+ Cartoes de Cred<br>+ Vales/Receitas<br>+ Convenios<br>+ Financiado<br>+ Cartoes de Debi<br>Outros<br>+ Credito de Vend<br>Transferencias | I - Qtd.Documentos |                                          | Debitos(Sangrias)<br>Finalizadora - VIr.Total<br>Dinheiro<br>Cheques<br>Cartoes de Credito<br>Vales/Despesas<br>Convenios<br>Financiado<br>Cartoes de Debito<br>Outros<br>Pagamentos<br>Transferencias |                          |                               |
| - Total de Creditos                                                                                                    |                    | 0,00<br>200,00                           | Total de Debitos                                                                                                    |                          | 0,00<br>0,00<br>200,00        |

# **Evidência de Testes**

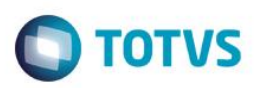

### Teste Integrado (Equipe de Testes)

[Descrever a sequência dos testes realizados em detalhes e os resultados atingidos. O Print Screen de telas é opcional]

### Teste Automatizado (Central de Automação) [Opcional]

[Informar as suítes executadas e descrever os resultados atingidos]

### Dicionário de Dados (Codificação) [Opcional]

[O objetivo é incluir o print-screen da tela do dicionário de dados atualizado quando necessário.]

### 2. Outras Evidências

O objetivo é indicar para a equipe de Testes que a informação criada deve ser validada, como por exemplo, publicação de ponto de entrada, etc.

6